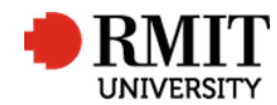

ResearchMaster RME6 Quick Guide Fund Schemes

## **Fund Schemes**

This guide shows staff how to set up a fund scheme record for the ResearchMaster (RM) database. Fund scheme records are created by staff in the Research and Innovation Portfolio (R&I).

## **Guidelines and rules**

- A ResearchMaster login with applicable access is required to complete this task.
- Fund Schemes records contain data about the source of funding as well as the Government category and Sub-category of the funding. Fund Schemes are attached to research project records in the Projects Module of ResearchMaster.
- Organisations may have multiple fund schemes, one for each of the following type of funding: 1. Schemes in the <u>Australian Competitive Grants</u> <u>Register (ACGR)</u>, 2. Other Competitive Research, 3. Contract Research, and 4. Scholarships. In addition, each fund scheme round should have a distinctive fund scheme record for Pre-award to track the internal and external closing dates. For example, ARC Linkage Projects may have two rounds of applications within a year. There should be two fund scheme records set up for that year: e.g. ARCLP10R1 Australian Research Council Linkage Project 2010 Round 1 and ARCLP10R2 Australian Research Council Linkage Project 2010 Round 2.
- As RMIT is required to report its research funding to various government bodies, keeping accurate fund scheme records is very important.

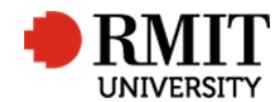

## **Create a new Fund Scheme**

| <ol> <li>Navigate to System &gt; General &gt; Fund<br/>Schemes</li> </ol>                                                                                                    | Personnel       System       Help       Logout         Change Password       Change Password         Current?       Data Dictionary         Account Codes       General         Classifications       Crystal Reports         Committees       Integration         Email Template       System Administration         Facilities       User Administration         Fund Schemes       1         Licences       0         Organisations       Panels         Standard Phrases       Image: Standard Phrases |
|----------------------------------------------------------------------------------------------------|----------------------------------------------------------------------------------------------------|
| <ol> <li>Check if a Fund scheme record already exists<br/>by searching for the fund code in the quick<br/>search or click on Advanced link to display<br/>the advance search feature.</li> </ol>                                                                                                    | Home Projects Ethics Research Outputs Contracts Applications HDR Scholarships Personnel System Help Logout                                                                                                    |
| <ul> <li>3. By default the search criteria is for current records. Leave this as is. Click + to add another search criteria.</li> <li>4. Update the search criteria to search by the linked organisation: <ul> <li>The Area and Table will be preselected as 'Core' and 'Fund Schemes' respectively by default</li> <li>Change Field to 'Organisation'</li> <li>Change Operator to 'Includes'</li> </ul> </li> </ul> | Home Projects Ethics Research Outputs Contracts Applications HDR Scholarships Personnel System Help Logout<br>Fund Scheme Code Hide<br>Area Table Field Not Operator Value<br>Core V Fund Schemes V Current? V Equal To V V<br>Core V Fund Schemes V Organisation V Includes V mitunit X<br>Retrieve search Save Search Clear                                                                                                    |

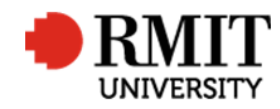

| 5.             | <ul> <li>Enter the organisation code into the<br/>Value field</li> <li>Click Search</li> </ul>                                                                                                    |                                                                                                    |
|----------------|----------------------------------------------------------------------------------------------------|----------------------------------------------------------------------------------------------------|
| 6.             | If the record found, click on the row to modify<br>the record. Otherwise, click <b>Add</b> to create a<br>new record.                                                                                                    | Fund Schemes (1)       Add       Delete       Export         Fund Scheme Code       Fund Scheme Name       Fund Scheme Type       Source of Funds       Organisation       Government Category         IANPERM       Ian Permezel memorial award       Fund Scheme       State Government       RMITUNI       Not countable in DEST income return.         6       t       Prev       1       of 1       Next       Last       Records per page: 25       V                                                                                                    |
| 7.<br>8.<br>9. | Enter/Create a <b>Fund Scheme Code</b><br>This is a unique alpha numeric code that will<br>be used to link the fund scheme record to<br>various tables within the database, typically,<br>the Fund Scheme name initials plus funding<br>type, year and round works best. (e.g.<br>ARCDP12R1, BOEINGSCH, BOEINGCON).<br>By default the <b>Fund Scheme Type</b> is set to<br>'Fund Scheme'. Select 'Scholarship' for all<br>scholarships.<br>By default <b>Current</b> is ticked. Untick if this<br>record is no longer current. | New Fund Schemes       Save       Back         7       Fund Scheme Code       Fund Scheme Type Fund Scheme       Current?       9         Abbreviated Name       Organisation       Organisation       Pund Scheme Name       Funding Activity Type Application       10         Source of Funds Not Specified       Image: Source of Funds Not Specified       Image: Sourc                                                                                                    |
| 11             | Enter the Fund Scheme Name                                                                                                    | New Fund Schemes Save Back                                                                                                    |
|                | This is the official full Fund Scheme name plus<br>funding type, funding year and round. Do not<br>use abbreviations except for organisation<br>names. Enter 'ORGANISATION NAME<br>Contract', 'ORGANISATION NAME Grant' or<br>'ORGANISATION NAME Scholarship' as                                                                                                    | Fund Scheme Code       Fund Scheme Type       Fund Scheme       Current?         11       Fund Scheme Name       Abbreviated Name         Organisation       Organisation       Funding Activity Type         Source of Funds       Not Specified       Image: Control of Control of Contro of Contro of Contro of Control of Control of Contro of Control of |

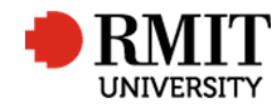

| appropriate. (e.g. ARC Discovery Projects<br>Grant 2012 Round 2)<br>•                                                                                                    |                                                                                                    |      |
|----------------------------------------------------------------------------------------------------|----------------------------------------------------------------------------------------------------|------|
| 12. Enter the <b>Abbreviation</b><br>Like the Fund Scheme Code, descriptive<br>acronyms, contractions and key words work<br>well. Where possible, use the same<br>abbreviation as used for the Fund Scheme<br>Code with spaces in between the<br>Organisation and Fund Scheme abbreviations,<br>less year and round information. (e.g. ARC DP,<br>CRC WM) This enables easy grouping of<br>multiple fund scheme rounds over multiple<br>years. | New Fund Schemes       Save         Fund Scheme Code       Fund Scheme Type Fund Scheme       Current?         Fund Scheme Name       Abbreviated Name         Organisation       Organisation       Image: Current Provided Provided Provid | Back |
| 13. Link an <b>Organisation</b><br>This is the Organisation that is providing the<br>funding under this fund scheme. Each<br>organisation may have many different fund<br>schemes, but each fund scheme may only<br>have one organisation.                                                                                                    | New Fund Schemes     Save       Fund Scheme Code     Fund Scheme Type     Fund Scheme     Current?       Fund Scheme Name     Organisation     Abbreviated Name     Funding Activity Type       13     Organisation     Organisation     Funding Activity Type       Source of Funds     Not Specified     V                                                                                                    | Back |
| If you know the Organisation Code, then<br>enter it into the Organisation field and press<br>'Enter'.                                                                                                    | New Fund Schemes       Save         Fund Scheme Code       Fund Scheme Type Fund Scheme       Current?         Fund Scheme Name       Abbreviated Name       Fund Scheme         Organisation       Current?       Abbreviated Name         Source of Funds       Organisation Co       Includes       mituni                                                                                                    | Back |
| then use the search facility to look-up and<br>select the organisation. You can do this by<br>clicking on the magnify glass icon.                                                                                                    | Details     Search     Clear     Cancel       Income Category     Not Specified     V     Government Category     Not Specified     V                                                                                                    | V    |

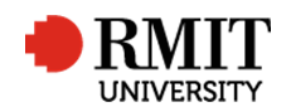

ResearchMaster RME6 Quick Guide Fund Schemes

| 14. Select the <b>Source of Funds</b>                | New Fund Schemes                 |                                   | Save                              | Back         |
|------------------------------------------------------|----------------------------------|-----------------------------------|-----------------------------------|--------------|
| This is a required field for HFRDC government        | Fund Scheme Code                 | Fund Scheme Type Fund Scheme      | Current? 🗹                        |              |
| reporting Refer to the latest Specifications         | Fund Scheme Name                 |                                   | Abbreviated Name                  |              |
| document for the category definitions                | Organisation                     |                                   | Funding Activity Type Application | $\checkmark$ |
| document for the category demittons.                 | 14 Source of Funds Not Specified | 2                                 |                                   |              |
| 15. Select the Government Category                   | Details                          | 15                                |                                   |              |
| This is a required field for <u>HERDC</u> government | Income Category Not Specified    | Government Category Not Specified | Classification Not Specified      | $\checkmark$ |
| reporting. Refer to the latest Specifications        | Used From                        | Used To                           | Status                            |              |
| document for the category definitions.               | Start Date                       | End Date                          | Analysis                          |              |
| 6 ,                                                  | Last Updated                     | Received On                       | Received From                     |              |
|                                                      | File                             | Folio                             | Form Code                         |              |
|                                                      | Application Available?           | Confidential?                     |                                   |              |
| 16. To add the External and Internal Close, click    | Application Details (0)          |                                   |                                   | Add          |
| Add against the' Application Details' related        | Scholarship (1)                  |                                   | Add Delete                        | Export       |
| item section                                         | Classifications (0)              |                                   |                                   | Add          |
| a. Enter the <b>External Close -</b> This is the     |                                  |                                   |                                   |              |
| application due date at Funding Body                 |                                  |                                   |                                   |              |
| b. Enter the <b>Internal Close -</b> This is the     | New Application Details          |                                   | Save                              | Back         |
| application due date at RMIT                         |                                  | Data Advarticed                   | Current2                          | Duck         |
|                                                      | Round Code                       | 1 Ch Round Number                 | 16a Rounds per Year               | _            |
|                                                      | Number Offered                   | Internal Closing Date             | External Closing Date             |              |
|                                                      | Copies + Original                | Conies Description                | Application Available             | _            |
|                                                      |                                  |                                   | From                              |              |
|                                                      | Expr. Of Interest Rqd.?          | Ethics Clearance Rqd.?            |                                   |              |
|                                                      |                                  |                                   |                                   |              |
|                                                      | Application Details              |                                   |                                   |              |
|                                                      |                                  |                                   |                                   |              |
|                                                      |                                  |                                   |                                   |              |
| 17. Click <b>Save</b> to save the changes            | Fund Schemes (1/1)               |                                   | Save                              | Back         |
|                                                      |                                  |                                   | 17                                |              |

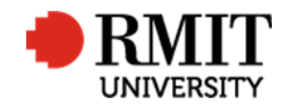

## **Closing a Fund Scheme**

Sometimes it is necessary to close a fund scheme record as it may have ceased to exist and should no longer be used. Rather than deleting the fund scheme, it should be marked as not current to maintain the data history.

| <ol> <li>Navigate to System &gt; General &gt; Fund<br/>Schemes</li> </ol>                                                                                                    | Personnel       System       Help       Logout         Change Password       Change Password         Current?       Data Dictionary         Account Codes       General         Classifications       Crystal Reports         Committees       Integration         Email Template       System Administration         Facilities       User Administration         Fund Schemes       1         Licences       0         Organisations       Panels         Standard Phrases       Image: Standard Phrases                                                                                                    |
|----------------------------------------------------------------------------------------------------|----------------------------------------------------------------------------------------------------|
| <ol> <li>Use the quick search to search for the fund<br/>scheme by entering the fund code and<br/>clicking on the magnify glass icon.<br/>Alternatively click on Advanced link to display<br/>the advance search feature.</li> </ol>                                   | Home Projects Ethics Research Outputs Contracts Applications HDR Scholarships Personnel System Help Logout                                                                                                    |
| <ol> <li>By default the search criteria is for current records. Leave this as is. Click + to add another search criteria.</li> <li>Update the search criteria to search by the linked organisation:         <ul> <li>The Area and Table will be</li> </ul> </li> </ol> | Home       Projects       Ethics       Research Outputs       Contracts       Applications       HDR       Scholarships       Personnel       System       Help       Logout         4       Area       Table       Field       Not       Operator       Value       Value       Hide         4       Core       ✓       Fund Schemes       ✓       Current?       ✓       Equal To       ✓       Includes       ✓       Includes       ✓       Includes       5       Search       5       Search       Clear       5       Search       Clear       5       Search       Clear       5       Search       Clear       5       Search       Clear       5       Search       Clear       5       Search       Clear       5       Search       Clear       5       Search       Clear       5       Search       Search       5       Search       Search       Search       5       Search       Search       5       Search       Search       Search       Search       Search       Search       Search       Search       Search       Search       Search       Search       Search       Search       Search       Search       Search       Search       Search |

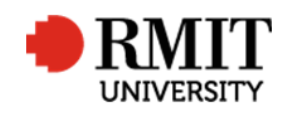

| <ul> <li>preselected as 'Core' and 'Fund<br/>Schemes' respectively by default</li> <li>Change Field to 'Organisation'</li> <li>Change Operator to 'Includes'</li> <li>Enter the organisation code into the<br/>Value field</li> <li>5. Click Search</li> </ul> |                                                                                                    |
|----------------------------------------------------------------------------------------------------|----------------------------------------------------------------------------------------------------|
| 6. If the record is found, click on the row to                                                                                                    | Fund Schemes (1) Add Delete Export                                                                            |
| modify the record.                                                                                                    | Fund Scheme Code Fund Scheme Name Fund Scheme Type Source of Funds Organisation Government Category           |
|                                                                                                    | IANPERM Ian Permezel memorial award Fund Scheme State Government RMITUNI Not countable in DEST income return. |
|                                                                                                    | 6 t Prev 1 of 1 Next Last Records per page: 25 🗸                                                              |
|                                                                                                    |                                                                                                    |
| 7. Uncheck the <b>Current</b> checkbox.                                                                                                    | New Fund Schemes Save Back                                                                                    |
|                                                                                                    | Fund Scheme Code     Fund Scheme Type     Fund Scheme     7     Current? I                                    |
|                                                                                                    | Fund Scheme Name Abbreviated Name                                                                             |
|                                                                                                    | Organisation 🔎 Funding Activity Type Application 🗸                                                            |
|                                                                                                    | Source of Funds Not Specified                                                                                 |

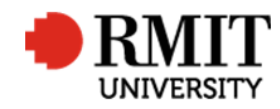

| 8. | Enter the date in the <b>Used To</b> field      | Details                |               |                             |               |                               |               |      |
|----|-------------------------------------------------|------------------------|---------------|-----------------------------|---------------|-------------------------------|---------------|------|
|    | This is the date indicating until when the fund | Income Category        | Not Specified | Government Category         | Not Specified | Fund Scheme<br>Classification | Not Specified | ~    |
|    | scheme was current                              | Used From              |               | <ul> <li>Used To</li> </ul> |               | Status                        |               |      |
|    |                                                 | Start Date             |               | End Date                    |               | Analysis                      |               |      |
|    |                                                 | Last Updated           |               | Received On                 |               | Received From                 |               |      |
|    |                                                 | File                   |               | Folio                       |               | Form Code                     |               |      |
|    |                                                 | Application Available? |               | Confidential?               |               |                               |               |      |
| 9. | Click Save to save the changes                  | Fund Schemes (1/1      | )             |                             |               | 9                             | Save          | Back |